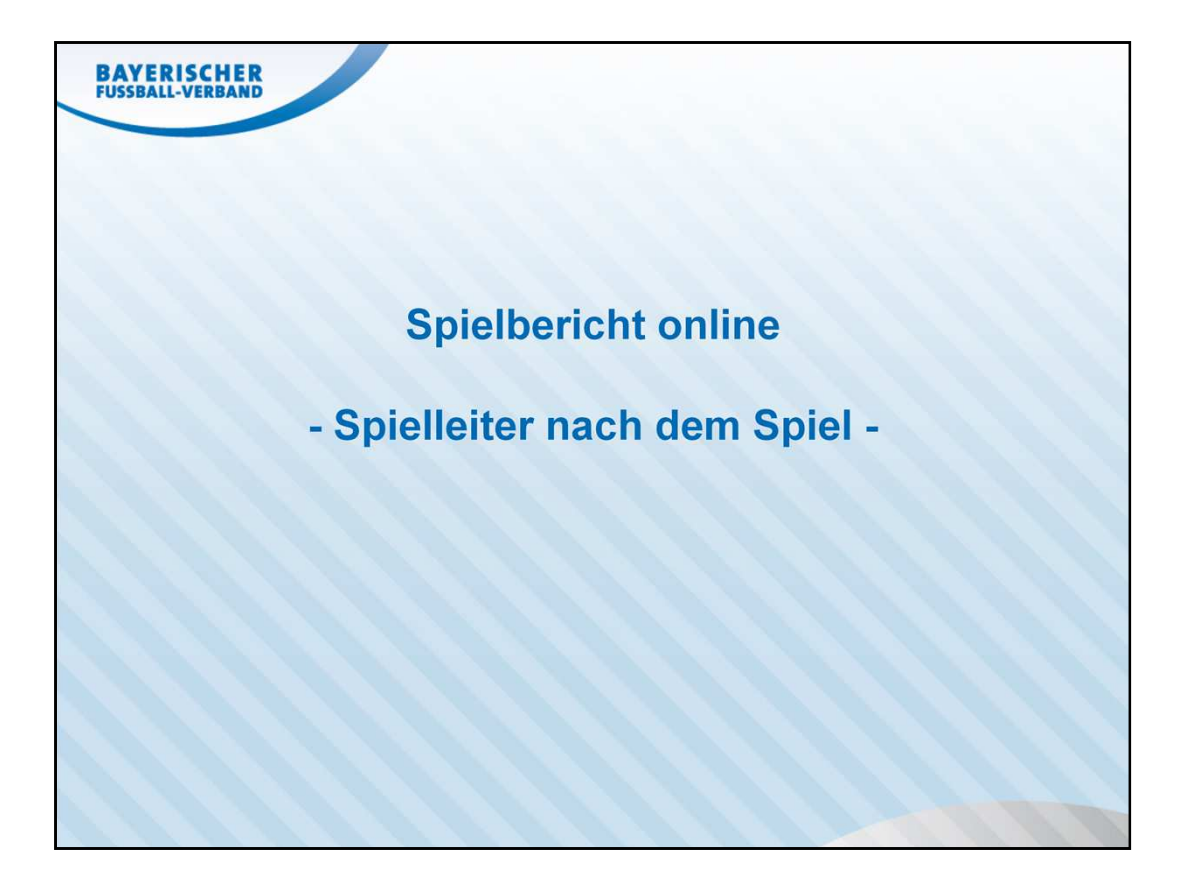

| spielberichte         | Im Menü <b>Spielberichte</b> die <b>Spielplanauswahl</b> aufrufen |
|-----------------------|-------------------------------------------------------------------|
| Spielplanauswahl      | ······································                            |
| Statistiken           | Abfraga <b>Pote Karten</b>                                        |
| iperren bearbeiten    | Abfrage Role Rollen                                               |
| Offene Sperren        | • Abtrage sonstige vorkommnisse                                   |
| pielberechtigungen    | Abfrage <i>sonstige Hinweise</i>                                  |
| /erbandszugehörigkeit | <ul> <li>Abfrage Nichtantritt SR</li> </ul>                       |
| perrregeln            |                                                                   |
| Sponsorengrafiken     | Im Menü <b>Ergebnismeldung</b> die <b>Gebietsabfrage</b> aufrufen |
| staffelzuständigkeit  | <ul> <li>Abfrage Nichtantritt von Mannschaften</li> </ul>         |
| igaregeln             | <b>,</b>                                                          |
| ass Online            |                                                                   |
| bmelden               |                                                                   |
| Service               |                                                                   |
| lilfsangebote         |                                                                   |
| asswort ändern        |                                                                   |
| enutzerdaten ändern   |                                                                   |
| Downloads             |                                                                   |

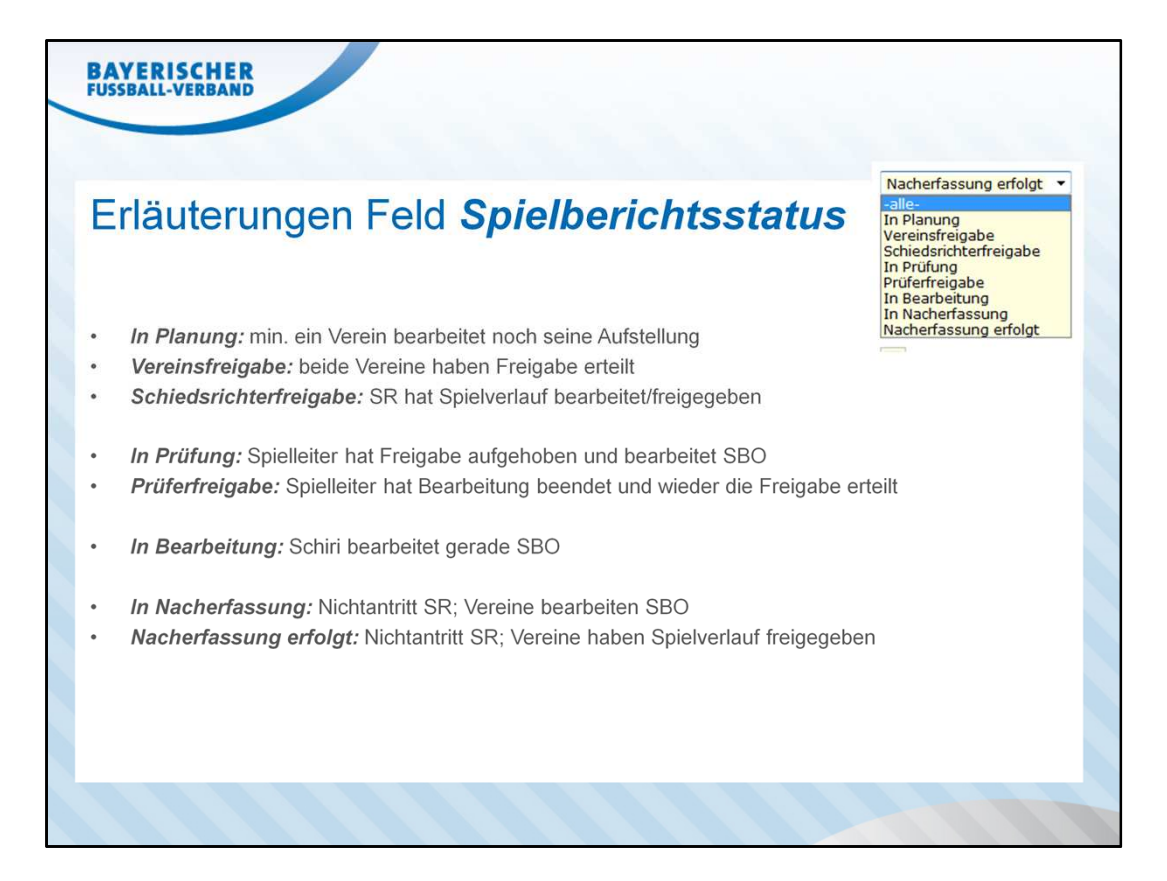

| BAYERISCHER<br>FUSSBALL-VERBAND          |                                           |  |  |  |  |  |  |  |
|------------------------------------------|-------------------------------------------|--|--|--|--|--|--|--|
| Abfolge der Spielstati                   |                                           |  |  |  |  |  |  |  |
| In Planung<br>Vereinsfreigabe            |                                           |  |  |  |  |  |  |  |
| Verbandsschiri                           | Nichtantritt SR                           |  |  |  |  |  |  |  |
| In Bearbeitung<br>Schiedsrichterfreigabe | In Nacherfassung<br>Nacherfassung erfolgt |  |  |  |  |  |  |  |
| In Prüf<br>Prüferfre                     | iung<br>Migabe                            |  |  |  |  |  |  |  |
|                                          |                                           |  |  |  |  |  |  |  |

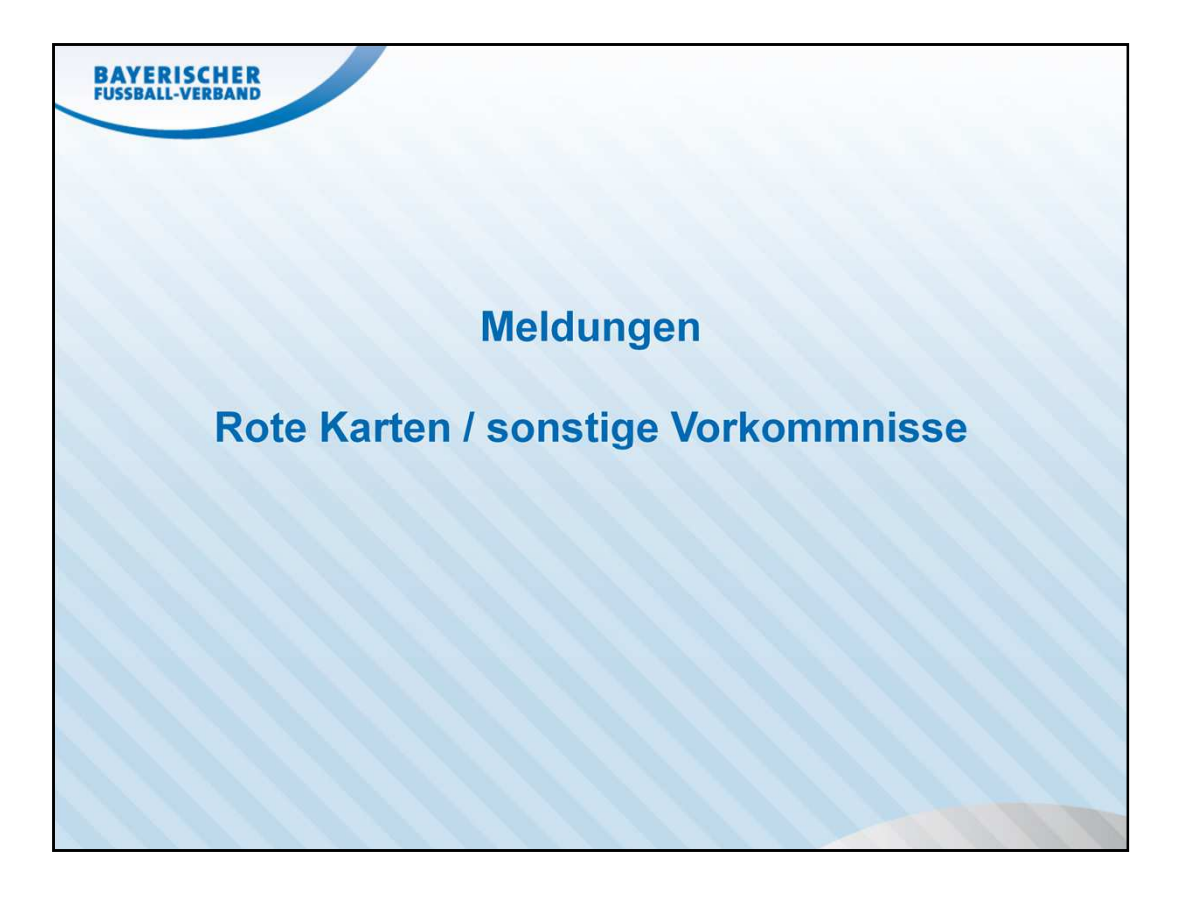

| •            |                  |
|--------------|------------------|
| 2.           |                  |
|              |                  |
| - 11.03.2013 |                  |
| -            |                  |
|              |                  |
|              |                  |
|              |                  |
|              |                  |
|              |                  |
|              |                  |
|              | - 11.03.2013 III |

Abfrage von **Roten Karten / Feldverweisen** 

Zeitraum ggf. anpassen

Im Drop-Down-Feld *Karten* die Auswahl *Rote Karten* treffen, suche über den Button *Auswählen* starten

| Spielplan                  |                           | sbo |
|----------------------------|---------------------------|-----|
| lier können Sie Spiele aus | wählen                    |     |
| Spiele                     |                           |     |
| Saison:                    | 12/13 -                   |     |
| Spielkennung:              |                           |     |
| Wettbewerb:                | Meisterschaft 🔹           |     |
| Liga:                      | -alle-                    |     |
| Spieltag:                  | 18                        |     |
| Datum:                     | 04.03.2013 - 11.03.2013 - |     |
| Spielberichtsstatus:       | -alle-                    |     |
| Karten:                    | - keine Auswahl - 💌       |     |
| Spielberichtsfehler:       |                           |     |
| El. nicht bestätigt:       |                           |     |
| Besondere Vorkommnisse     | 2: 🔽                      |     |
| Fair ist mehr:             |                           |     |
|                            |                           |     |

Abfrage von *sonstigen Vorkommnissen* 

Zeitraum ggf. anpassen

Checkbox **Besondere Vorkommnisse** aktivieren & suche über den Button **Auswählen** starten

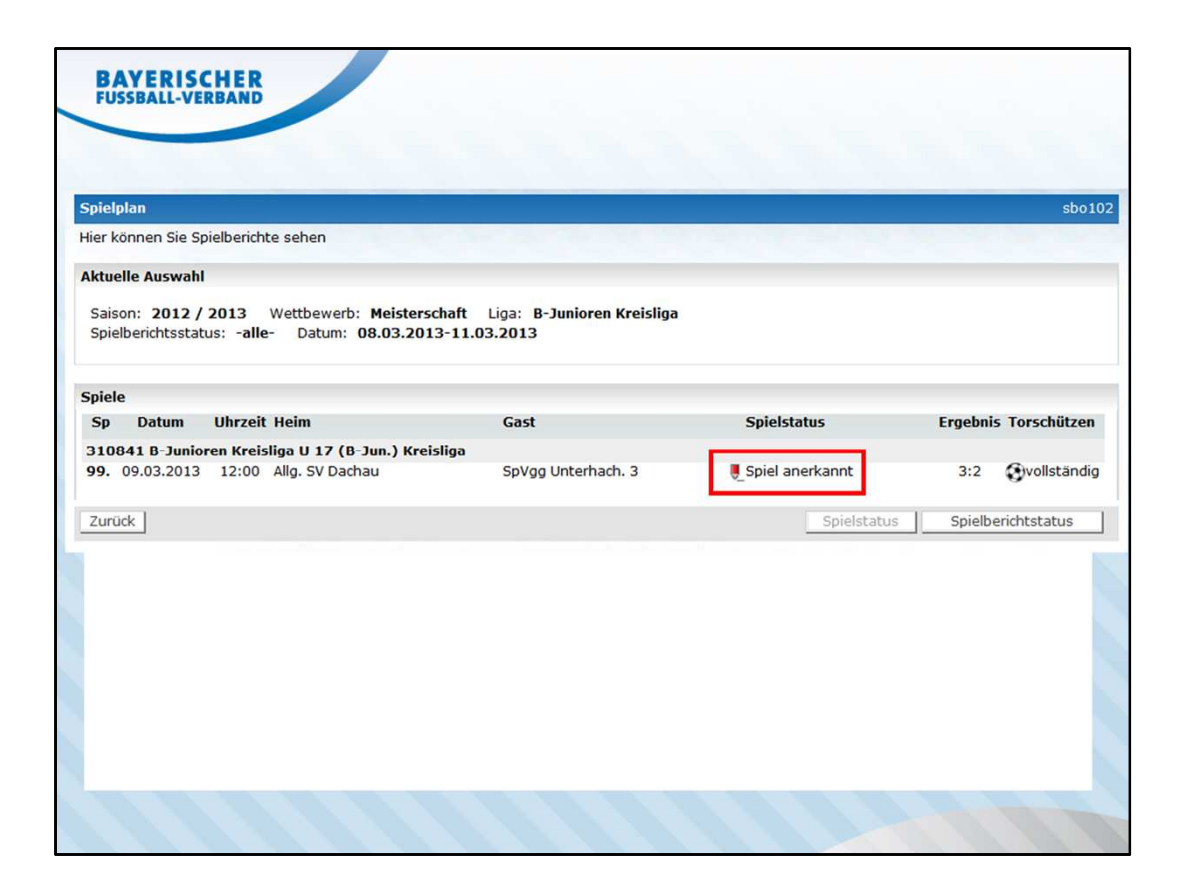

Es erscheinen alle Spiele, bei denen min. eine Rote Karte erfasst wurde. Die Spielberichtsbögen können mit einem Klick auf den Spielstatus geöffnet werden.

| BAYERISC<br>FUSSBALL-VER | HER                                                          |                       |
|--------------------------|--------------------------------------------------------------|-----------------------|
| Spielbericht Teil 1      |                                                              | sbo115                |
| Hier können Sie die      | verantwortlichen und die Aufstellung bearbeiten              | and the second second |
| Aufstellung              | Spielverlauf Torschützen Dokumente                           |                       |
| Fehler                   |                                                              |                       |
| Fehlerhinweis:           | Prüfung erforderlich.                                        |                       |
| Zurück Version           | en Drucken                                                   | Speichern             |
| Aktuelle Auswahl         |                                                              |                       |
| Spielkennung:            | 310841099.00.00 Staffel: U 17 (B-Jun.) Kreisliga             | í                     |
| Spieltag - Datum:        | 1509.03.2013 (Samstag) Begegnung: Allg. SV Dachau - SpVg     | g Unterhach. 3        |
| Freigabestatus:          | Schiedsrichterfreigabe Stadion - Ort: Jugendsportanlage, Pla | tz 2 - Dachau         |
|                          |                                                              | 🜒 Spielplanliste 🕨    |
| Fehlerhinweis:           | Prüfung erforderlich.                                        |                       |
|                          | Meldung von Webseite                                         | ×                     |
|                          | Bei OK wird alles gedruckt, bei Abbrechen nur das O          | riginal!              |
|                          | ОК                                                           | bbrechen              |
|                          |                                                              |                       |

Im Reiter **Aufstellung** den Button **Drucken** klicken.

Beim erscheinenden Fenster auf Abbrechen klicken.

Anschließend öffnet sich der Spielberichtsbogen Teil 1 (=Aufstellung / Vereinseingaben)

Datei für späteren Postfachversand speichern

Achtung: Der Dateiname setzt sich systemseitig aus Spielkennung, Versionsnr. & Angabe Teil zusammen.

Beispiel: 310841099-0-0-teil1.pdf

| BAYERISC<br>FUSSBALL-VE                                                 | CHER<br>RBAND                                                                                                    |                    |
|-------------------------------------------------------------------------|----------------------------------------------------------------------------------------------------|--------------------|
| Spielbericht Teil 2                                                     |                                                                                                    | sbo121             |
| Hier können Sie den<br>Aufstellung<br>Zurück Version                    | Spielwodawf bearbeiten       Spielwodawf bearbeiten       Spielworlauf       Torschützen       Dokumente   Presse (csv) Presse (pdf)                                                      |                    |
| Aktuelle Auswahl                                                        |                                                                                                    |                    |
| Spielkennung:<br>Spieltag - Datum:<br>Freigabestatus:<br>Fehlerhinweis: | 310841099.00.00Staffel:U 17 (B-Jun.) Kreisliga1509.03.2013 (Samstag)Begegnung:Allg. SV Dachau - SpVgg Unterhach. 3SchiedsrichterfreigabeStadion - Ort:Jugendsportanlage, Platz 2 - Dachau | 📢 Spielplanliste 🕨 |
|                                                                         | Meldung von Webseite                                                                                                    |                    |

Im Reiter **Aufstellung** den Button **Drucken** klicken.

Beim erscheinenden Fenster auf Abbrechen klicken.

Anschließend öffnet sich der Spielberichtsbogen Teil 2 (=Spielverlaufsdaten & Eintragungen im Feld sonst. Vorkommnisse)

Datei für späteren Postfachversand speichern

Achtung: Der Dateiname setzt sich systemseitig aus Spielkennung, Versionsnr. & Angabe Teil zusammen.

Beispiel: 310841099-0-0-teil2.pdf

| Spielbericht Teil 2 |                           |                                 |                   |                            | sbo121              |
|---------------------|---------------------------|---------------------------------|-------------------|----------------------------|---------------------|
| Hier können Sie der | n Spielverlauf bearbeiten |                                 | -                 |                            |                     |
| Aufstellung         | Spielverlauf To           | rschützen                       | Dokumente         | e                          |                     |
| Aktuelle Auswahl    |                           |                                 |                   |                            |                     |
| Spielkennung:       | 310841099.00.00           | Staffel:                        | U 17 (B-Ju        | n.) Kreisliga              |                     |
| Spieltag - Datum:   | 1509.03.2013 (Samstag)    | Begegnung:                      | Allg. SV Da       | chau - SpVgg Unterhach. 3  |                     |
| Freigabestatus:     | Schiedsrichterfreigabe    | Stadion - Ort:                  | Jugendspor        | rtanlage, Platz 2 - Dachau |                     |
|                     |                           |                                 |                   |                            | Spielplanliste      |
| Dokumente           |                           |                                 |                   |                            |                     |
| Datei:              |                           |                                 | Durchsuchen.      |                            |                     |
| Bezeichnung:        |                           |                                 |                   |                            |                     |
|                     |                           |                                 |                   |                            | Datei hochladen     |
|                     |                           |                                 |                   |                            |                     |
| Gespeicherte Date   | ien                       |                                 |                   |                            |                     |
| Dateiname           |                           | Bezeichnung                     |                   | Benutzer                   | Zeitpunkt           |
| 归 📅 Meldung we      | egen roter Karte.doc      | Meldung wegen<br>wegen Foulspie | Roter Karte<br>Is | SR xxx (sr_8xxx_xxxx)      | 10.03.2013 20:00:25 |
| Zurück              |                           |                                 |                   |                            |                     |
|                     |                           |                                 |                   |                            |                     |
|                     |                           |                                 |                   |                            |                     |
|                     |                           |                                 |                   |                            |                     |
|                     |                           |                                 |                   |                            |                     |

Im Reiter **Dokumente** die Meldung des SR durch Klick auf das Symbol **Bearbeiten** öffnen und für den späteren Versand speichern

i.d.R. sind hier nur Meldungen von Roten Karten;

Meldungen über sonstige Vorkommnisse (fehlender Spielerpass, Unsportliches Verhalten Trainer etc.) werden im Reiter **Spielverlauf** im Feld **Sonstige Vorkommnisse** eingetragen. BAYERISCHER FUSSBALL-VERBAND

## Versand an Sportgericht & betroffenen Verein

Der Versand erfolgt ausschließlich über das Postfachsystem!

Spielberichtsbogen Teil 1 Spielberichtsbogen Teil 2 angehängte Dokumente

bei sonst. Vorkommnissen sind im Regelfall keine gesonderten Dokumente dem SBO angehängt. Diese werden im Spielberichtsbogen Teil 2 angezeigt.

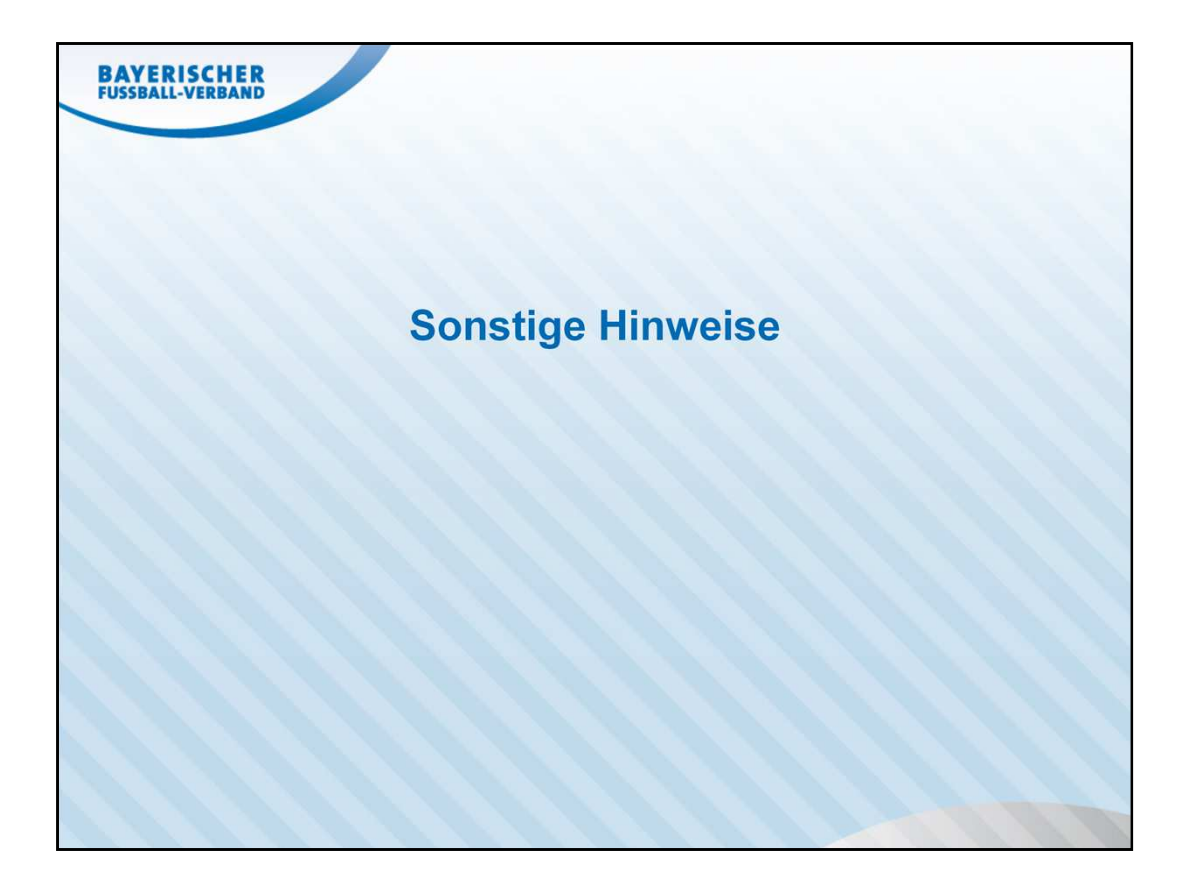

| pielplan                     | st                                             |
|------------------------------|------------------------------------------------|
| ier können Sie Spiele auswäł | len                                            |
| piele                        |                                                |
| Saison:                      | 12/13 •                                        |
| Spielkennung:                |                                                |
| Wettbewerb:                  | Meisterschaft 🗾 🔻                              |
| Liga:                        | -alle-                                         |
| Spieltag:                    | 18                                             |
| Datum:                       | 08.03.2013     11.03.2013     11.03.2013     1 |
| Spielberichtsstatus:         | -alle-                                         |
| Karten:                      | - keine Auswahl - 🔻                            |
| Spielberichtsfehler:         |                                                |
| El. nicht bestätigt:         |                                                |
| Besondere Vorkommnisse:      |                                                |
| Fair ist mehr:               |                                                |
|                              |                                                |
|                              | ۵uswähle                                       |

Die Suche nach *Spielberichtsfehler* listet Spiele mit folgenden Hinweisen auf:

- Fehlende Verantwortliche (Pflichtfelder Trainer, Mannschaftsverantwortlicher und Leiter Ordnungsdienst)
- Fehler Anzahl Spieler, fehlender Torwart, Spielführer fehlt (i.d.R. erst nach Schiedsrichterfreigabe)

Bei folgenden Fehlermeldungen Verein kontaktieren und Hinweis erteilen, dass Kontrolle des Spielers mit Pass online erfolgen und ggf. Kontakt mit Passstelle hergestellt werden muss.

- Eintrag im Feld "Spieler, die nicht auf der Spielberechtigungsliste stehen" (Fehlerhinweis: "Prüfung erforderlich")
- Nicht prüfbare Spielberechtigungen

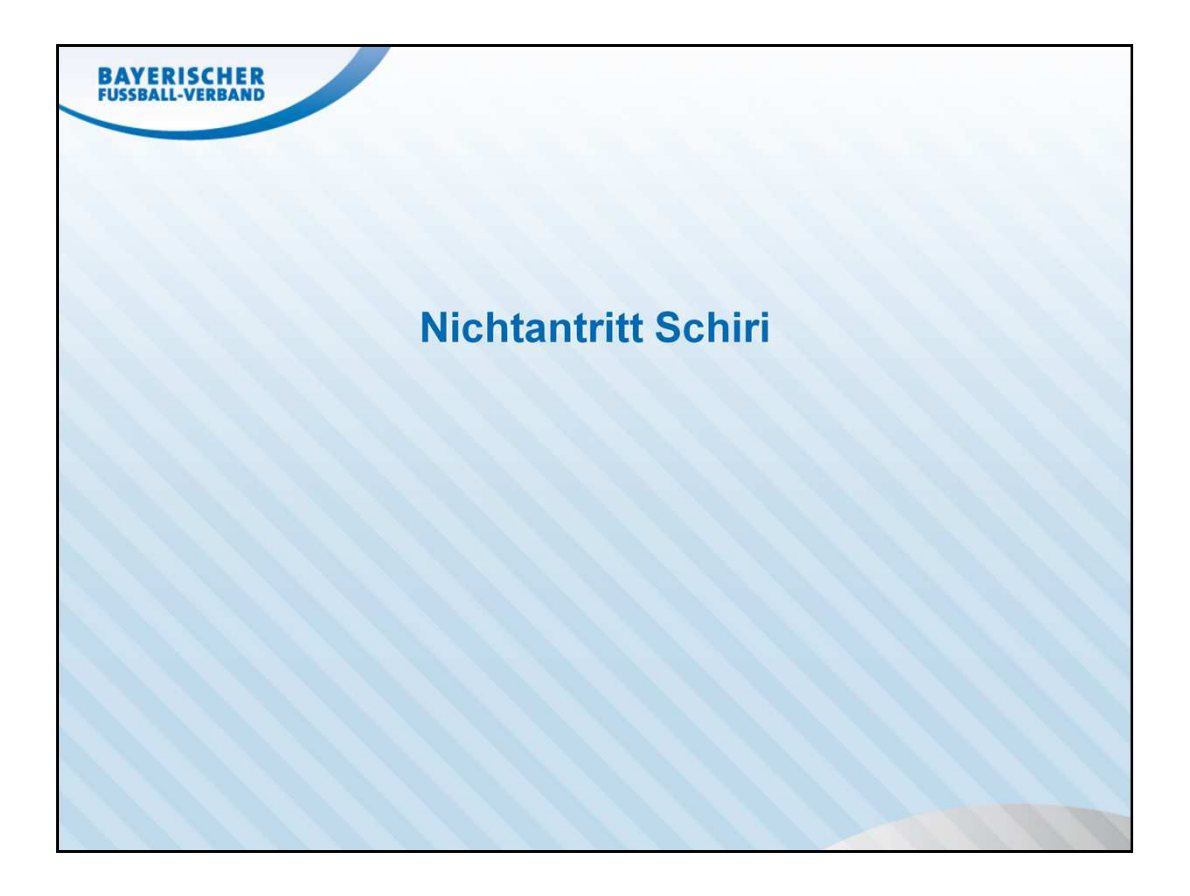

| iele                   |                                           |           |
|------------------------|-------------------------------------------|-----------|
| aison:                 | 12/13 -                                   |           |
| pielkennung:           |                                           |           |
| Vettbewerb:            | Meisterschaft 🔹 👻                         |           |
| iga:                   | -alle-                                    |           |
| pieltag:               | © 18                                      |           |
| Datum:                 | 04.03.2013 - 11.03.2013                   |           |
| pielberichtsstatus:    | -alle-                                    |           |
| arten:                 | -alle-<br>In Planung                      |           |
| pielberichtsfehler:    | Vereinsfreigabe<br>Schiedsrichterfreigabe |           |
| I. nicht bestätigt:    | In Prüfung<br>Prüferfreigabe              |           |
| esondere Vorkommnisse: | In Bearbeitung<br>In Nacherfassung        |           |
| air ist mehr:          |                                           |           |
|                        |                                           |           |
|                        |                                           | Auswählen |
|                        |                                           |           |
|                        |                                           |           |
|                        |                                           |           |
|                        |                                           |           |
|                        |                                           |           |
|                        |                                           |           |

In der *Spielplanauswahl* im Drop-Down-Feld *Spielberichtsstatus* folgende Auswahlen treffen:

- 1. In NacherfassungVereine haben Nichtantritt SR gemeldet und<br/>bearbeiten den SBO noch
- 2. Nacherfassung erfolgt Vereine haben Nichtantritt SR gemeldet und den SBO bereits abgeschlossen

Achtung/Hinweis:

Hier werden auch Spiele angezeigt, bei denen grds. kein SR eingeteilt wurde!!!

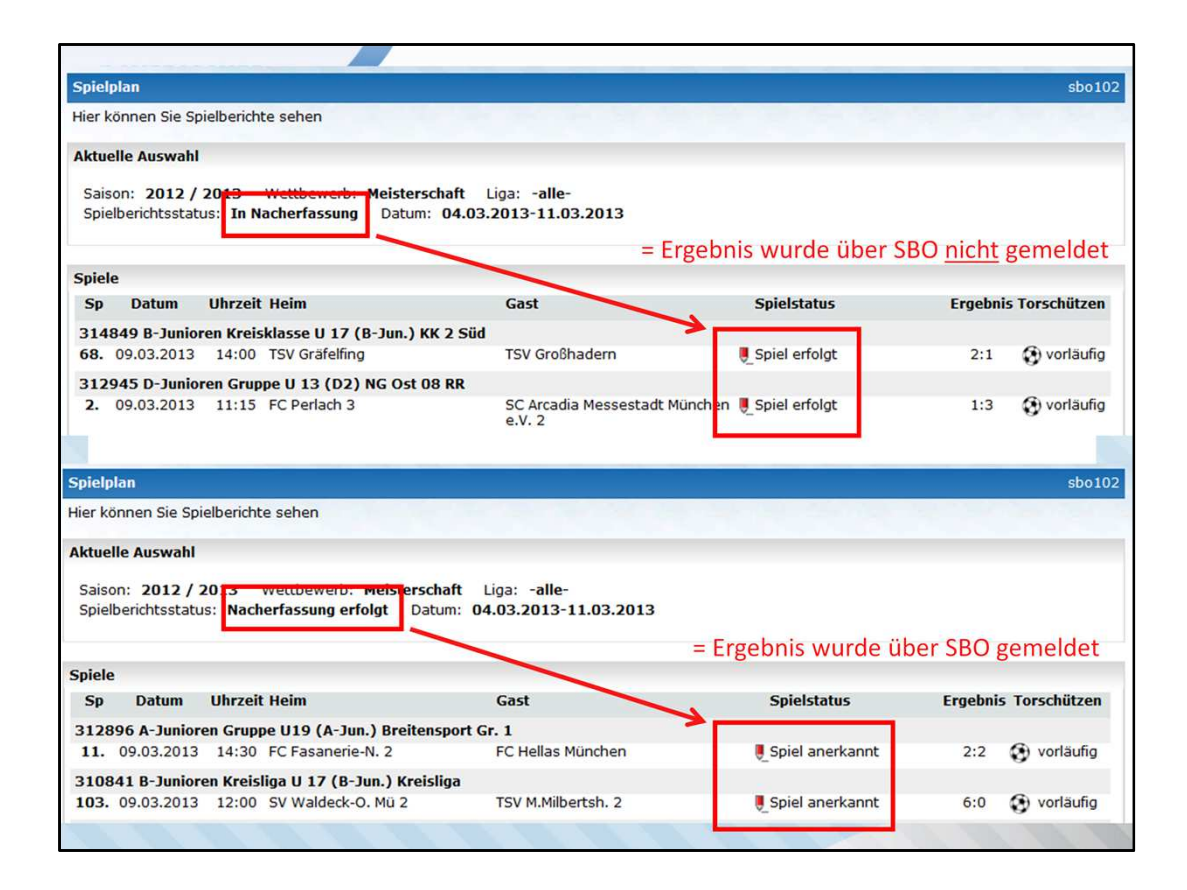

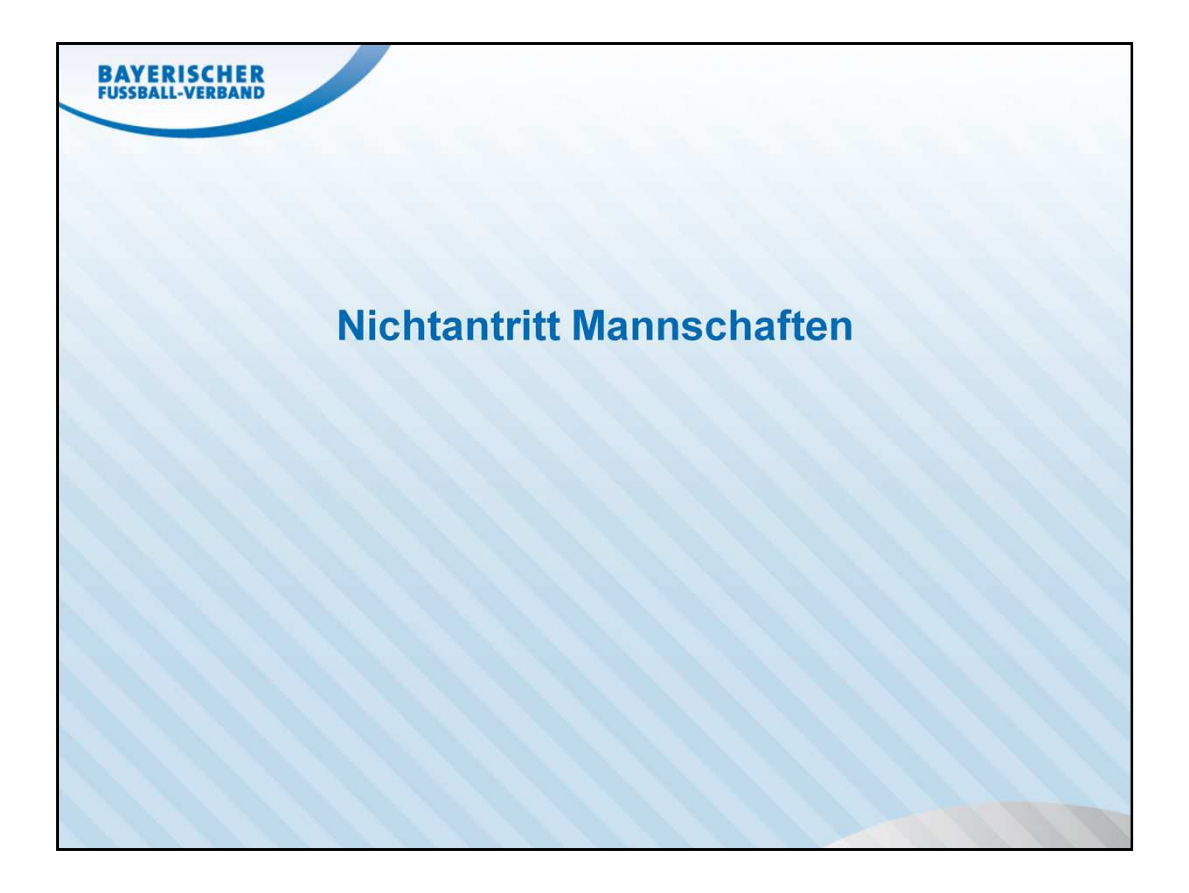

| ipielsuche<br>aison 12/13 Verband<br>vatumsbereich 11.02.2013 bis 11.03.2013 Wettkampft<br>pielfilter nichtangetretene<br>ausgefallene<br>abgebrochene<br>abgebrochene<br>abgebrochene | Bayerischer Fußball-Verband 🔹 |
|----------------------------------------------------------------------------------------------------|-------------------------------|
| iison 12/13 Verband<br>atumsbereich 11.02.2013 is 11.03.2013 Wettkampfty<br>ielfilter nichtangetretene augefallene<br>ausgefallene<br>abgebrochene<br>annschaftsart/Sp ennullierte     | Bayerischer Fußball-Verband   |
| atumsbereich 11.02.2013 im bis 11.03.2013 im Wettkampft<br>ielfilter nichtangetretene v<br>ausgefallene<br>ausgefallene<br>abgebrochene<br>anschaftsart/Spe                            | Meisterschaft 🔹               |
| elfilter nichtangetretene  ausgefallene ausgefallene abgebrochene abgebrochene ausgelitere                                                                                             |                               |
| ausgefallene<br>nnschaftsart/Sp eangulierte                                                                                                    |                               |
| nnschaftsart/Speaberochene<br>annullierte                                                                                                    |                               |
| diffullerce                                                                                                    |                               |
| nichtangetretene                                                                                                    |                               |
| Mannschaftsarten abgesetzte                                                                                                    | Spielgebiete                  |
| alle fehlende Freigabe                                                                                                    | alle Spielgebiete             |
| alle offenen Spiele                                                                                                    | Bavern                        |
|                                                                                                    |                               |
| Enreniiga Regionaliiga Bayerri                                                                                                    | Bezirk Mittelfranken          |
|                                                                                                    |                               |
|                                                                                                    |                               |
|                                                                                                    |                               |
|                                                                                                    |                               |
|                                                                                                    |                               |
|                                                                                                    |                               |
|                                                                                                    |                               |
|                                                                                                    |                               |
|                                                                                                    |                               |

Im Menü: *Ergebnismeldung* > *Meldekontrolle Gebiet* > Reiter *offene Spiele* 

Im Datumsbereich den Zeitraum entsprechend eingrenzen

Im Drop-Down-Feld *Spielfilter* die Auswahl *nichtangetretene* auswählen.

Im Bereich *Mannschaftsart/Spielklasse/Spielgebiet* die gewünschte Auswahl treffen (in jeder Spalte!)

Anschließend am Ende der Seite auf den Button Suchen

| <b>V</b> ≜Spiel | ₩Sptg       | ₩Anstoß          | V&Heimmannschaft<br>V&Gastmannschaft                  | V&Gebiet<br>V&Staffel                              | Тур | Statu         |
|-----------------|-------------|------------------|-------------------------------------------------------|----------------------------------------------------|-----|---------------|
|                 |             |                  | A-Junioren - Gruppe                                   |                                                    |     |               |
| 313707001       | 1           | 08.03.2013 18:30 | BSC Sendling M.<br>TSV Dachau                         | Kreis München<br>Test                              | Me  | <b>9</b> 1 fi |
| 312956005       | 1           | 09.03.2013 17:00 | (SG) Grüne Heide/FC Ismaning<br>SC München            | Kreis München<br>U19 (A-Jun.) Aufstiegsrunde Gr. 2 | Me  | <b>9</b>      |
|                 |             |                  | B-Junioren - Gruppe                                   |                                                    |     |               |
| 312968006       | 1           | 09.03.2013 13:00 | Post-SV München<br>(SG) Ampermoching/Hebertsh./Röhrm. | Kreis München<br>U17 (B-Jun.) Breitensport Gr. 5   | Me  | 911           |
|                 |             |                  | D-Junioren - Gruppe                                   |                                                    |     |               |
| 312946005       | 1           | 09.03.2013 11:00 | SV Helios-Daglf. 3<br>Fortuna Unterhg. 2              | Kreis München<br>U 13 (D2) NG Ost 09 RR            | Me  | <b>9</b> 1 i  |
| te 1/1 (4 Tre   | effer insge | esamt)           |                                                       |                                                    | 1   |               |
|                 |             |                  |                                                       |                                                    |     |               |

Über das Symbol **Bearbeiten** vor dem Spiel, können die Spieldetails aufgerufen werden.

| BAYE<br>FUSSBA                          | ERISCHER<br>ALL-VERBAND |                                         |                                       |                |            | 6                            |                                                    |
|-----------------------------------------|-------------------------|-----------------------------------------|---------------------------------------|----------------|------------|------------------------------|----------------------------------------------------|
| Meisterscha                             | oft                     |                                         |                                       |                |            |                              | sppl 100 🤕                                         |
| - Staffelinfo<br>Saison<br>RSP<br>Größe | 12/13<br>9<br>2         | Mannschaftsart<br>Spielklasse<br>Gebiet | A-Junioren<br>Gruppe<br>Kreis München |                | S          | taffel<br>taffeltyp<br>tatus | Test<br>Punktwettkampf<br>Spielbetrieb freigegeben |
| Spielinfo<br>Spielkennu                 | ing 313707001           | Spieltag                                | 1                                     | Schlüsseltag   | 1          |                              | Spieleliste                                        |
| Spieldetails<br>Spieldatum              | 08.03.2013              | Uhrzeit                                 | 18:30                                 | 🏹 Spiel ist au | usgefallen |                              | Spielverlegung beantragen 🅳                        |
| Ergebnisse<br>Zwischenstä               | inde                    | BSC<br>zur Halb                         | Sendling M TSV<br>zeit :              | / Dachau       |            |                              |                                                    |
| Endstand<br>verschuldete                | er Ausfall / Abbruch    | Erget                                   | onis 📄 : 📄                            |                | Sonde      | erereignis                   | Nichtantritt Beide                                 |
|                                         |                         |                                         |                                       |                |            |                              |                                                    |
|                                         |                         |                                         |                                       |                |            |                              |                                                    |

Im Feld *Sonderereignis* wird angezeigt, welche Mannschaft nicht angetreten ist.

Möglichkeiten: Nichtantritt Beide Nichtantritt Heim Nichtantritt Gast